## Homi Bhabha National Institute

## Help Manual for Registration of Online Course Machine Learning for Materials Science

1. If you belong to the CI / OCC of HBNI, then there is no need to pay Registration Fee and you can directly register for the course in the Anuvidhya Click here

a. CIS/OCC of HBNI are BARC, IGCAR, RRCAT, VECC, SINP, IPR, IoP, HRI, TMC, IMSc, NISER.

2. If you belong to Department of Atomic Energy (DAE) but are not from the CI/OCC of HBNI, a registration fee of Rs.500/- is to be paid.

3. If you belong to any of the DAE Units, you are requested to give the official Email ID only (like xxx@barc.gov.in or yyy@hri.res.in etc.).

4. Steps for payment of registration fee, if applicable:

Registration fee is to be through NEFT/ IMPS as per the following details.

## **BANK DETAILS**

| Account Name   | HOMI BHABHA NATIONAL INSTITUTE |
|----------------|--------------------------------|
| Bank Name      | STATE BANK OF INDIA            |
| Branch         | BARC Branch, Mumbai            |
| Account Number | 37534575526                    |
| Branch Code    | 1268                           |
| IFSC           | SBIN0001268                    |
| PAN            | AAATH9475N                     |

## 5. After payment of registration fee

type the following address https://www.anuvidhya.in/all/evnts/evnt\_reg.php?id=33 in the Browser / click on the link given. You will be directed to page containing Course details and registration link.

7. Enter your Name, Email ID, Mobile No, Affiliation (Institute Name and details), Payment Ref no, Payment Date and Select Yes / No for (Course Credit).

8. If Yes (require Course Credit), please upload the Approved Nomination Form from the Head of the Department/ Guide (in PDF format only).

9. Click the "Submit my Registration" button.

10. You will get a confirmatory mail from Anuvidhya Administration containing login details if selected for the course.

In case of difficulty please mail your queries to helpdesk@hbni.ac.in or contact 022-25597596; 022-25597568.